## Inkblot Therapy Login Instructions

- 1. Go to <u>Inkblot Therapy</u>, select the CREATE MY ACCOUNT button and create a confidential user profile. This process is only required once when your first use Inkblot. Subsequently, you simply login.
- 2. Use ctonline my Personal ID Code to access my calendar and book your appointment. 30, 60 and 90 minute appointments are all available.
- 3. At the scheduled time, login to your Inkblot account. Join our appointment either via the web using Chrome as your browser, or join via the Inkblot app.
- 4. All sessions are private and confidential and adhere to PHIPPA standards.
- 5. Your credit card is billed upon successful completion of the appointment.
- 6. You receive your receipt directly from Inkblot following the completion of the session. This is the receipt you use to submit your claim to your insurance provider and it will include my registration number as a Registered Social Worker.